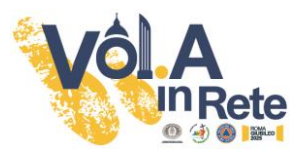

# GUIDA ALLA CANDIDATURA VOLONTARI GIUBILEO 2025

Per candidarsi come volontari al progetto *Vol.A in Rete* è necessario essere iscritti all'Area Riservata del CSV Lazio.

### CASO 1 – Sono già registrato

Se ti sei già iscritto all'area riservata del CSV Lazio basta semplicemente inserire negli appositi campi *E-mail e password* che hai indicato al momento della registrazione.

Se non ricordi la password puoi recuperarla cliccando sul tasto in basso Recupera Password.

| € 0699588225 🛛 🗠 monitoraggio@csvlazio.org             | +0 Accedi 🛛 🏭 Registrati                                                                                                   |
|--------------------------------------------------------|----------------------------------------------------------------------------------------------------|
| Carton di Barvizio<br>per il Volontariato              | 🏾 Home 🛛 🖉 Contatti                                                                                                    |
| Login                                                  |                                                                                                    |
| 🛔 E-mail                                               |                                                                                                    |
| Password                                               |                                                                                                    |
| * Salva i dati di accesso                              | ACCEDI >                                                                                                    |
| Hai dimenticato la password?<br>Q4 RECUPERA PASSWORD > | Non hai le credenziali per accedere al sistema?<br>REGISTRATI Attiva Windows<br>Paksa a Impostazioni per attivare Windows. |

Dopo l'accesso ti troverai nella Homepage da cui, cliccando sul primo riquadro, si aprirà il format per la presentazione della candidatura come volontari

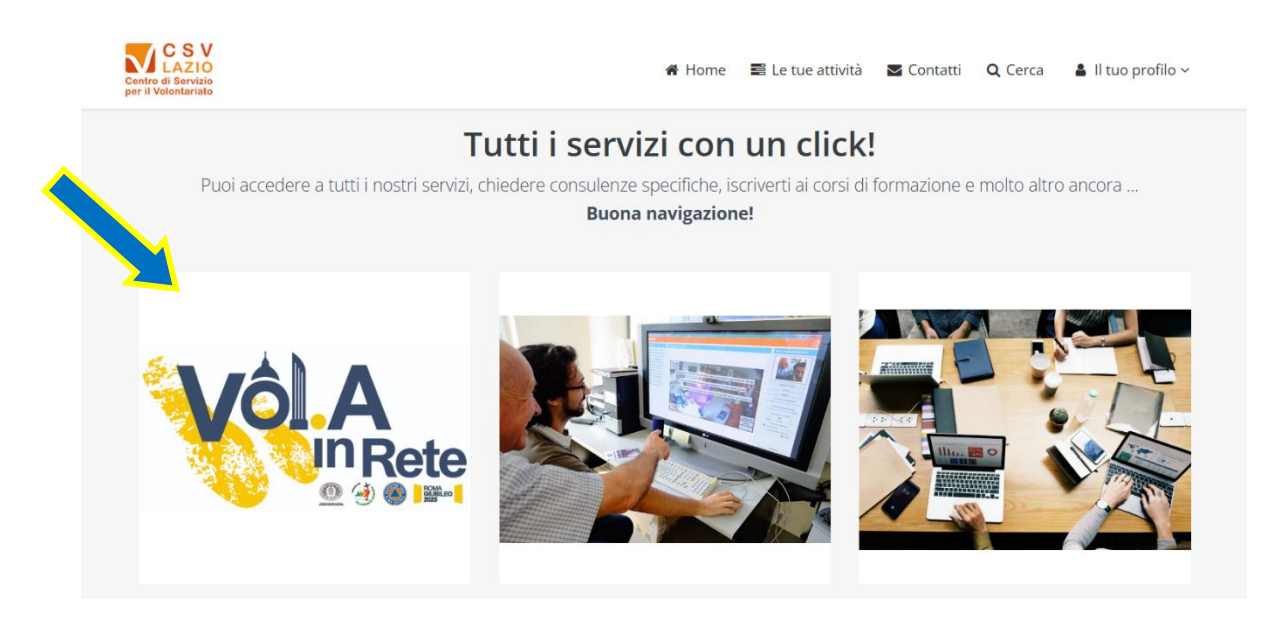

A questo punto basterà rispondere alle domande e cliccare sul tasto INVIA posto sul fondo.

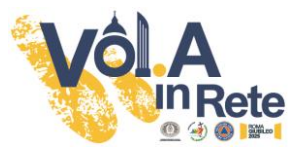

CASO 2 – È la prima volta, mi devo iscrivere Per iscriversi all'area riservata del CSV Lazio è necessario in prima battuta andare sul tasto Registrati

| © 0699588225 ⊠ monitoraggio@csvlazio.org  | 🐠 Accedi 🔒 Registrati                           |
|-------------------------------------------|-------------------------------------------------|
| Centro di Servizio<br>per il Volontariato | 🆀 Home 🛛 🐱 Contatti                             |
| Login                                     |                                                 |
| ≜ E-mail                                  |                                                 |
| Password                                  |                                                 |
| * Salva i dati di accesso                 | ACCEDI >                                        |
| Hai dimenticato la password?              | Non hai le credenziali per accedere al sistema? |
| & RECUPERA PASSWORD >                     | Attiva Windows                                  |

## Scegliere come modalità di registrazione "Persona fisica" CLICCANDO SUL LOGO "PERSONA"

| € 0699588225 🛛 🖂 monitoraggio@csvlazio.org              |                     |                     | 🕫 Accedi   🏭 Registrati                             |
|---------------------------------------------------------|---------------------|---------------------|-----------------------------------------------------|
| Centro di Servizio<br>per il Volontariato               |                     |                     | 🕷 Home 🛛 🖉 Contatti                                 |
| Registrazione nuovo utente                              |                     |                     |                                                     |
| (w)                                                     | (                   | )                   |                                                     |
| CHI SEI?                                                | VERIFIC             | CA DATI             | CONFERMA                                            |
| Seleziona la tipologia di utente che richiede l'accesso | vernica dei dad per | consentire raccesso | Richiesta dati oppligatori e conterma registrazione |
|                                                         |                     |                     |                                                     |
| <b></b>                                                 |                     |                     |                                                     |
| Ente                                                    |                     |                     | Persona                                             |
| Registrati come ente                                    |                     | Reg                 | gistrati come persona fisica                        |
|                                                         |                     |                     |                                                     |

Il primo passaggio richiede l'inserimento dei seguenti campi obbligatori (\*):

### Codice Fiscale (\*)

E-mail per l'accesso (\*). Si tratta della e-mail che sarà poi utilizzata per accedere al sistema

|                            | Registrazione persona<br>Inserire il codice fiscale e l'indirizzo e-mail della persona.<br>Attenzione: L'utenza sarà attivata SOLO dopo aver concluso la procedura di registrazione cliccando nel link di<br>conferma che sarà inviato all'indirizzo e-mail di accesso. |   |
|----------------------------|----------------------------------------------------------------------------------------------------|---|
| Codice Fiscale (*)         |                                                                                                    | ٥ |
| E-mail per l'accesso (*) 😧 |                                                                                                    |   |
|                            | INDIETRO <b>AVANTI</b>                                                                                                    |   |

Se non si ricorda il Codice Fiscale, il sistema consente di generarlo.

ø

Cliccando sulla rotella a destra

si aprirà il seguente riquadro, che una volta compilato

genererà il Codice Fiscale

| Cognome           |                          |    |
|-------------------|--------------------------|----|
| Nome              |                          |    |
| Sesso             | Maschio Femmina          |    |
| Data di nascita   |                          |    |
| Stato di nascita  | Italia                   | ** |
| Comune di nascita | Seleziona                | *  |
|                   | ✓ CALCOLA CODICE FISCALE |    |

Inseriti Codice Fiscale ed e-mail, cliccando sul tasto AVANTI si aprirà una finestra in cui inserire recapiti, telefono e password di accesso al sistema.

In caso la persona fosse già presente nei nostri archivi, sarà sufficiente integrare gli eventuali dati obbligatori (\*) mancanti e ovviamente scegliere una password di accesso.

| Cognome (*)                            |                                             |     |         |           |        |    |          |   |
|----------------------------------------|---------------------------------------------|-----|---------|-----------|--------|----|----------|---|
| Nome (*)                               |                                             |     |         |           |        |    |          |   |
| Indirizzo di residenza / domicilio (*) | c/o                                         | c/o |         |           |        |    |          |   |
|                                        | Indirizzo (specificare Via/Piazza/Loc./etc) |     |         | <b>1</b>  | Civico |    | Frazione |   |
|                                        | Cap 🖉 Comune                                |     |         | Provincia |        | ia | ~        |   |
|                                        | Regione                                     | ~   | Nazione |           |        |    |          | ~ |
| Telefono                               |                                             |     |         |           |        |    |          |   |
|                                        | Max 18 caratteri                            |     |         |           |        |    |          |   |
|                                        |                                             |     |         |           |        |    |          |   |

Per completare la registrazione è necessaria l'accettazione delle **condizioni generali** di utilizzo ed il **consenso al trattamento dei dati** 

| Accettazioni (*) | Condizioni Generali di utilizzo del SII (Sistema Informativo Integrato) del CSV Lazio     |
|------------------|-------------------------------------------------------------------------------------------|
|                  | Dichiaro di aver letto e di accettare tutte le condizioni indicate nel documento allegato |
|                  | LEGGI IL DOCUMENTO                                                                        |
|                  |                                                                                           |
|                  | Informativa Privacy                                                                       |
|                  | Dichiaro di aver letto l'informativa e di accettarne i termini *                          |
|                  |                                                                                           |
|                  |                                                                                           |
|                  | INDIETRO CONFERMA REGISTRAZIONE                                                           |
| ccando su        | CONFERMA REGISTRAZIONE si concluderà l'iscrizione                                         |

Al termine della procedura, la persona riceverà una e-mail dall'indirizzo <u>no-reply@csvlazio.net</u> nella quale si chiederà la **Conferma account** per attivare il profilo.

Terminata la procedura di registrazione si potrà accedere all'area riservata e ci si troverà nella Homepage come indicato a pagina 1.

Per un supporto tecnico (problemi e/o difficoltà nella registrazione e compilazione) potete scrivere a <u>monitoraggio@csvlazio.org</u>.

Per chiarimenti ed informazioni di tipo logistico/organizzativo scrivere a volainrete@csvlazio.org.